## 3.9 Viewing a Pay Statement

| Step | Action                                                                                                    |
|------|----------------------------------------------------------------------------------------------------|
| 1.   | The last Pay Date, September 24, 2021 or 09/24/2021, appears on the tile.                                                                            |
|      | Click the <b>Payroll and Compensation</b> tile.                                                                                                    |
|      | Payroli and Compensation                                                                                                    |
|      | • • •                                                                                                    |
|      | Last Pay Date 09/24/2021                                                                                                    |
| 2.   | Click the <b>Pay</b> tile.                                                                                                    |
| 3.   | The list of pay statements appears. However, the pay statement for May 1, 2021 (i.e. $05/01/2021$ ) is not on the list.                              |
|      | You can find additional pay statements by filtering for the date. In this example, you will search for pay statements after May 1st (ie.05/01/2021). |
|      | Click the <b>Filter</b> button.                                                                                                    |
|      |                                                                                                    |
| 4.   | Enter the date information into the <b>From</b> field.                                                                                               |
|      | For pay statements from May 1st, enter a valid value e.g. "05/01/2021".                                                                              |
|      | From                                                                                                    |
| 5.   | Click the <b>Done</b> object.                                                                                                    |
|      | Done                                                                                                    |

| Step | Action                                                                                                    |
|------|----------------------------------------------------------------------------------------------------|
| 6.   | The list of pay statements after May 1st, 2021 appears.                                                                                                    |
|      | To view the details, click the <b>More</b> link.                                                                                                    |
|      | <b><u>Note</u>:</b> The pay statement appears in a separate <b>pop-up</b> window. Some browsers are set to block <b>pop-ups</b> . If this occurs, you will need to allow HR Self Serve to open <b>pop-ups</b> . |
|      | For instructions, see the tutorials "Getting Started - Internet Browsers - Allowing HR Self<br>Serve Through a Pop-up Blocker" in the Optional Activity section of online course.                               |
| 7.   | The pay statement appears in .pdf format. Depending upon the .pdf viewer that you are using, the print option may be available.                                                                                 |
|      |                                                                                                    |
|      | Payton and compensation                                                                                                    |
| 8.   |                                                                                                    |
|      | End of Procedure.                                                                                                    |